# Skola24 - Handledning för vårdnadshavare

## Behörighet och inloggning till webbtjänsten

I webbtjänsten kan du bl.a. se ditt barns schema, anmäla frånvaro och ansöka om ledighet. Att ansöka om ledighet är enbart möjligt via webbtjänsten. Skolans inställningar avgör hur många dagar i förväg du behöver söka, samt om båda vårdnadshavarna behöver godkänna ansökan innan den kan behandlas.

För att kunna logga in i Skola24 behöver du finnas registrerad med namn och personnummer i systemet. Uppdatering av vårdnadshavaruppgifter sker dagligen via uppgifter från Skatteverket. Får du ett meddelande om att ditt konto inte är förberett för Skola24, behöver du kontakta skolan om att du saknar behörighet.

Här loggar du in i webbtjänsten med Bank-ID: <u>https://borlange-sso.skola24.se</u>

**Om du inte har Bank-ID** kan du be skolan om en aktiveringskod för att själv skapa ett användarnamn och lösenord. Aktiveringskoden skickas till din e-post, så säkerställ samtidigt med skolan att det står rätt e-postadress på dig i Skola24.

Gå till <u>https://borlange.skola24.se</u> för att skapa ett användarkonto (användarnamn och lösenord) med hjälp av den aktiveringskod du fått skickad till dig. Längst ner på sidan finns länken *Aktivera användarkonto* som du då klickar på.

## Anmäla frånvaro

Frånvaroanmälan kan göras via

- Telefontjänst:
- Webbtjänst med Bank-ID:
- Webbtjänst med användarnamn och lösenord:
- Appen Skola24

När du anmält frånvaro via telefontjänsten får du ett sms eller e-postmeddelande där det står att ditt barn är frånvarande från en eller flera lektioner, beroende när på dagen som meddelandet skickas ut.

2023-01-31 – Systemförvaltning Bildning

Ring 0515-436 23 https://borlange-sso.skola24.se https://borlange.skola24.se

## Appen Skola24

Appen Skola24 stödjer inloggning med Bank-ID, men även inloggning med användarnamn och lösenord för dig som inte har Bank-ID. Som vårdnadshavare kan du i appen ta del av dina barns scheman och anmäla frånvaro.

Appen hämtas via din telefons nedladdningsfunktion för appar.

## Inloggning i appen

För att logga in med Bank-ID väljer du *Borlänge* under rubriken **Extern inloggning**. Tryck sedan på **Logga in** så kommer du till sidan där du väljer inloggningsmetod.

|                               | ····       |                       |
|-------------------------------|------------|-----------------------|
| SK24LA                        | SK@LA      | BORLÂNGE              |
| Inloggning                    | Inloggning | Borlänge kommun -     |
| Välj inloggningsportal        | Borlänge • | Välj inloggningsmetod |
| Skola24 användarkonto         | Logga in   | BankID                |
| Skola24 Schema-ID för elev    |            | Foreign elD           |
| Extern inloggning<br>Alingsås |            | Freja elD+            |
| Bollnäs<br>Borlänge           | Närvaro    |                       |

Om du behöver logga in med användarnamn och lösenord väljer du i första steget **Skola24 användarkonto**. Därefter kommer sidan där du fyller i dina inloggningsuppgifter och trycker på **Logga in**.

| SK(24)LA                                        | Inloggning            |
|-------------------------------------------------|-----------------------|
| moggning                                        | Skola24 användarkonto |
| Välj inloggningsportal •                        | borlange.skola24.se   |
| I<br>Skola24 användarkonto                      | Användarnamn          |
| Skola24 Schema-ID för elev<br>Extern inloggning | Lösenord              |
| Alingsås<br>Bolinäs<br>Borlänge                 | Logga in              |
| Jag Det Han                                     | Glòm bort mig         |

24

#### Anmäla frånvaro i appen Skola24

- Klicka på Frånvaro längst ner. Här kan du se tidigare frånvaroanmälningar, samt välja barn för att anmäla ny frånvaro. Du kan frånvaroanmäla ett barn i taget, så börja med att välja barn.
- 2. Välj bland tre alternativ när frånvaron ska gälla (idag, imorgon eller välj datum)
- 3. Beroende på ditt val i steg 2, ställer du eventuellt in datum och tid. Tryck på knappen **Anmäl frånvaro**.
- 4. En bekräftelse kommer upp där du ser dina val.

| Cor on ny frihvarsannilla   Loke   Prova   +   Attella   Di forning a skalibili hinvosomelinget.   Hatorik   Vala data   Di forning a skalibili hinvosomelinget.   Hatorik   Vala data   Di forning a skalibili hinvosomelinget.   Hatorik   Vala data   Di forninge a skalibili hinvosomelinget.   Hatorik   Vala data   Di forninge a skalibili hinvosomelinget.   Hatorik   Vala data   Di forninge a skalibili hinvosomelinget.   Hatorik   Vala data   Di forninge a skalibili hinvosomelinget.   Hatorik   Vala data   Di forninge a skalibili hinvosomelinget.   Hatorik   Vala data   Di forninge a skalibili hinvosomelinget.   Di forninge a skalibili hinvosomelinget.   Hatorik   Vala data   Di forninget a skalibili hinvosomelinget.   Di forninget a skalibili hinvosomelinget.   Di forninget a skalibili hinvosomelinget.   Di forninget a skalibili hinvosomelinget.   Di forninget a skalibili hinvosomelinget.   National (Stalibut A)   Material biotectional (Stalibut A)   National (Stalibut A)   National (Stalibut A)   National (Stalibut A)   National (Stalibut A)   National (Stalibut A)   National (Stalibut A)   National (Stalibut A)   National (Stalibut A)   National (Stalib                                                                                                    | Anmäl frånvaro                               | Prova X                                                                  | Prova                            | ×    |
|----------------------------------------------------------------------------------------------------|----------------------------------------------|--------------------------------------------------------------------------|----------------------------------|------|
| Lie +   Prova +   Attrella • Waja drum   De formunga di fueda la divangamentanga.   Hatorik Van batorik   De formunga di fueda la divangamentanga.   Hatorik Van batorik   De formunga di fueda la divangamentanga.   Matorik Van batorik     De formunga di fueda la divangamentanga.   De formunga di fueda la divangamentanga.   Matorik Van batorik     De formunga di fueda la divangamentanga.   Matorik Van batorik     De formunga di fueda la divangamentanga.   De formunga di fueda la divangamentanga.   Matorik Van batorik   De formunga di fueda la divangamentanga.   Matorik Liety di Acatti faloriti.     De formunga di fueda la divangamentanga.   De formunga di fueda la divangamentanga.   Name De formunga di fueda la divangamentanga.   De formunga di fueda la divangamentanga.   Name De formunga di fueda la divangamentanga.   Name De formunga di fueda la divangamentanga.   Name Name   Name Name   Name De formunga di fueda la divangamentanga.   Name Name   Name Name   Name De formunga di fueda la divangamentanga.   Name Name   Name Name   Name De formunga di fueda la divangamentanga.   Name Name   Name De formunga di fueda la divangamentanga. <td>Gör en ny frånvaroanmälan</td> <td>När gäller frånvaroanmälan?</td> <td>När gäller frånvaroanmälan?</td> <td></td>                                                                                                    | Gör en ny frånvaroanmälan                    | När gäller frånvaroanmälan?                                              | När gäller frånvaroanmälan?      |      |
| Prova   +   Attella   Di forsi ing aktala fa diversionitalingit:   Historik   Via hatsork   2   2   2   2   2   2   2   2   2   2   3   2   2   3   2   2   3   2   2   3   Atryl   Atel fabroace   0   1   1   1   1   1   1   1   1   1   1   1   1   1   1   1   1   1   1   1   1   1   1   1   1   1   1   1   1   1   1   1   1   1   1   1   1   1   1   1   1   1   1   1   1   1   1   1   1   1   1   1   1   1   1   1   1   1   1   1   1 <t< td=""><td>Loke +</td><td>O Idag (torsdag)</td><td>O Idag (torsdag)</td><td></td></t<>                                                                                                    | Loke +                                       | O Idag (torsdag)                                                         | O Idag (torsdag)                 |      |
| From   Akteella   De from ing a skulala fahanoonmailunge:   Historik   Van historik   1   2   Steren   2   Steren   1   2   Steren   1   2   Steren   1   2   Steren   1   2   Steren   1   2   Steren   1   2   Steren   1   2   Steren   1   2   Steren   1   1   2   Steren   1   1   2   1   2   1   2   3   2   2   3   3   3   3   1   1   1   1   1   1   1   1   2   2   2   2   3   3   2   2   3   3   2   2   2   2   3   3   2   3   3   3   3   3   3   3   3   3   3                                                                                                    | Provo                                        | Välidatum                                                                | O Väli datum                     |      |
| Aktuella   Det forosi nya aktuella bihovarsavnakilorgar:   Historik   Via hakarik   Det ava dag     Aktuella   Bebera   Aktuella   Mera     Aktuella   Mera     Aktuella   Mera     Aktuella     Aktuella <td></td> <td></td> <td></td> <td></td>                                                                                                    |                                              |                                                                          |                                  |      |
| Let trons inge ablacht if kinnensommäninger:   Historik   Via historik   Litter   Litter    Litter   Litter                                                                                                    | Aktuella                                     |                                                                          | O Heldag                         |      |
| Historik Vas bistorik     1   1   1   1   1   1   1   1   1   1   1   1   1   1   1   1   1   1   1   1   1   1   1   1   1   1   1   1   1   1   1   1   1   1   1   1   1   1   1   1   1   1   1   1   1   1   1   1   1   1   1   1   1   1   1   1   1   1   1   1   1   1   1   1   1   1   1    1   1   1   1   1   1   1   1   1   1   1   1   1   1   1   1   1   1   1   1   1   1   1 </td <td>Det finns inga aktuella frånvaroanmälningar.</td> <td></td> <td>O Del av dag</td> <td>5</td>                                                                                                    | Det finns inga aktuella frånvaroanmälningar. |                                                                          | O Del av dag                     | 5    |
| 1                                                                                                    | Historik Visa historik                       |                                                                          |                                  |      |
| 1   Exama   Prova   New yr   Awsis fdavaro     Awsis fdavaro     Awsis fdavaro <td< td=""><td></td><td></td><td></td><td></td></td<>                                                                                                    |                                              |                                                                          |                                  |      |
| Prova Arbryt     Prova     Prova        Prova        Prova           Prova           Prova <td>1</td> <td>2</td> <td>3</td> <td></td>                                                                                                    | 1                                            | 2                                                                        | 3                                |      |
| Prova X   Nargaller frånvaroanmälan?   I laga (torsdag)   I laga (torsdag)                                                                                                    | <b>₩ 2± ···</b><br>Schema Fránvaro Mer       | Avbryt Anmäl frånvaro                                                    | Avbryt Anmäi frånvaro            |      |
| Prova Prova     Nar giller frånvaroanmillan?   I dag (torsdag)   I dag (torsdag)                                                                                                    |                                              |                                                                          |                                  |      |
| Prova ×   Nar galler frånvaroanmålan?   I dag (torsdag)   I dag (torsdag)   I dag (torsdag)   I horgen (fredes)   I horgen (fredes)<                                                                                                    |                                              |                                                                          |                                  |      |
| Nir giller frånvaroanmälan?   I klag (torsdag)   I klag (torsdag) <td>Prova X</td> <td>Prova X</td> <td>Frånvaroanmälan sparad för Prova</td> <td></td>                                                                                                    | Prova X                                      | Prova X                                                                  | Frånvaroanmälan sparad för Prova |      |
| <ul> <li>Idag (torsdag)</li> <li>Idag (torsdag)</li> <li>Idag (torsdag)</li> <li>Idag (torsdag)</li> <li>Inorgon (fredag)</li> <li>Valj datum</li> <li>Idag (torsdag)</li> <li>Valj datum</li> <li>Idag (torsdag)</li> <li>Valj datum</li> <li>Idag (torsdag)</li> <li>Valj datum</li> <li>Idag (torsdag)</li> <li>Valj tid</li> <li>Valj tid</li> <l< td=""><td>När gäller frånvaroanmälan?</td><td>När gäller frånvaroanmälan?</td><td>Gör en ny frånvaroanmälan</td><td></td></l<></ul> | När gäller frånvaroanmälan?                  | När gäller frånvaroanmälan?                                              | Gör en ny frånvaroanmälan        |      |
| Imorgon (fredag)   Valj datum   Omfattning   Imorgon (fredag)   Imorgon (fredag)   Imorgon (fre                                                                                                    | O Idag (torsdag)                             | O Idag (torsdag)                                                         | Loke -                           | -    |
| Maij datum     Omfattning   Image: Construction of the construction of the construction of                                                                                                    | O Imorgon (fredag)                           | O Imorgon (fredag)                                                       |                                  | -    |
| Omfattning   Heldag   D la va dag   Starttid   Starttid   Siuttid   Valj tid   Valj tid   Valj tid   Valj tid   Avbryt   Armal frånvaro     Market     Omfattning   Image: Construction   Image: Construction   I                                                                                                    | O Välj datum                                 | 🔘 Välj datum                                                             | Prova -                          | F    |
| <ul> <li>heldag</li> <li>Du kan anmäla frånvaro för högst 5 dagar</li> <li>Frånvaro startar</li> <li>Välj tid</li> <li>Välj tid</li> <li>Välj tid</li> <li>Välj tid</li> </ul> <ul> <li>Avbryt</li> <li>Anmäl frånvaro</li> </ul> <ul> <li>Avbryt</li> <li>Anmäl frånvaro</li> </ul> <ul> <li>Avbryt</li> <li>Anmäl frånvaro</li> </ul> <ul> <li>Du kan anmäla frånvaro för högst 5 dagar</li> <li>Frånvaro startar</li> <li>Välj datum</li> <li>Frånvaro startar</li> <li>Välj datum</li> <li>Ta bort / Ändra</li> <li>Detaljer</li> </ul> <ul> <li>Avbryt</li> <li>Anmäl frånvaro</li> </ul> <ul> <li>Avbryt</li> <li>Anmäl frånvaro</li> </ul> <ul> <li>Avbryt</li> <li>Anmäl frånvaro</li> </ul>                                                                                                    | Omfattning                                   | Omfattning                                                               | Aktuella                         |      |
| Image: Startid   Startid   Startid   Valj tid   Valj tid   Valj tid     Frânvaro slutar   Valj datum   + Lägg till klockslag     Historik     Visa historik     Avbryt     Armál fránvaro     Avbryt     Armál fránvaro     Avbryt     Armál fránvaro     Fránvaro     Marmál fránvaro     Marmál fránvaro                                                                                                    | O Heldag                                     | <ul> <li>Du kan anmäla frånvaro för högst 5 dagar<br/>framåt.</li> </ul> | a Version da                     |      |
| Starttid     Siuttid     Image: Siuttid     Image: Siutid <td< td=""><td>O Del av dag</td><td>Frånvaro startar</td><td>Prova</td><td>1</td></td<>                                                                                                    | O Del av dag                                 | Frånvaro startar                                                         | Prova                            | 1    |
| Valj tid     Valj tid     Frånvaro slutar     Frånvaro slutar     Ta bort / Andra     Detaljer       Valj tid     Valj datum     Image: Schema strand strand st                                                                                                    | Starttid Sluttid                             | Väljdatum 💼                                                              | Fredag 23 september              |      |
| Avbryt     Anmäl frånvaro     Avbryt     Anmäl frånvaro     Schema     Pránvaro     Mer                                                                                                    | Välj tid 🕓 Välj tid 🛇                        | Frânvaro slutar                                                          | 询 Ta bort 🖋 Andra 🤍 Detalje      | ŧr   |
| Avbryt     Anmäl frånvaro     Et anväl frånvaro     92     ***       Avbryt     Anmäl frånvaro     Schema     Fránvaro     Mer                                                                                                    |                                              | + Lägg till klockslag                                                    | Historik Visa histo              | orik |
| Avbryt     Anmäi frånvaro     Anmäi frånvaro     EE     2±        Schema     Fránvaro     Mer                                                                                                    |                                              |                                                                          |                                  |      |
| Avbryt         Anmäl frånvaro         91         •••           Avbryt         Anmäl frånvaro         Schema         Fránvaro         Mer                                                                                                    |                                              |                                                                          | 4                                |      |
|                                                                                                    | Avbryt Anmäl frånvaro                        | Avbryt Anmäl frånvaro                                                    | Schema Frånvaro Mer              |      |